## 云南省环境影响评价管理系统

# 环评及验收网上申报系统

操作指南

云南省环境保护厅

二〇一六年十一月

### 云南省环境影响评价管理系统

环评及验收网上申报系统操作指南 一、建设项目环境影响评价网上申报 (一)操作步骤

第一步:进入云南省环境保护厅网站:"七彩云南网"

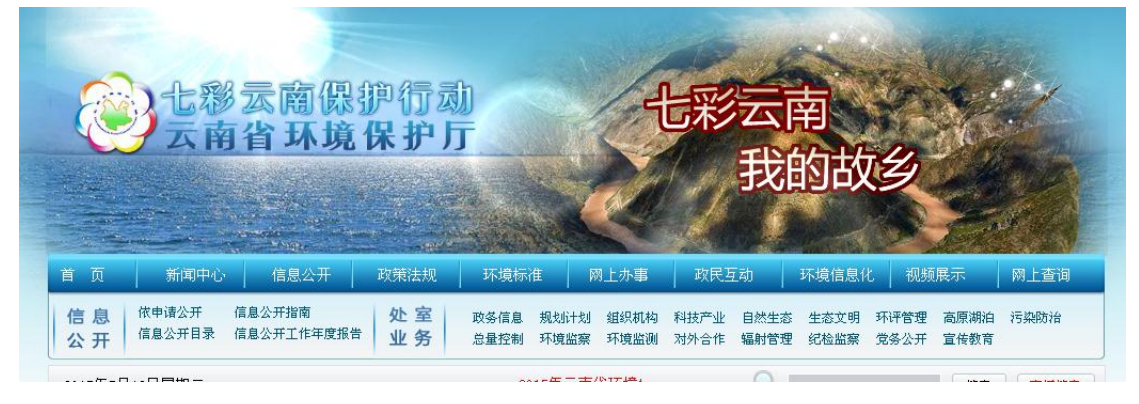

第二步:网上办事大厅"网上审批"

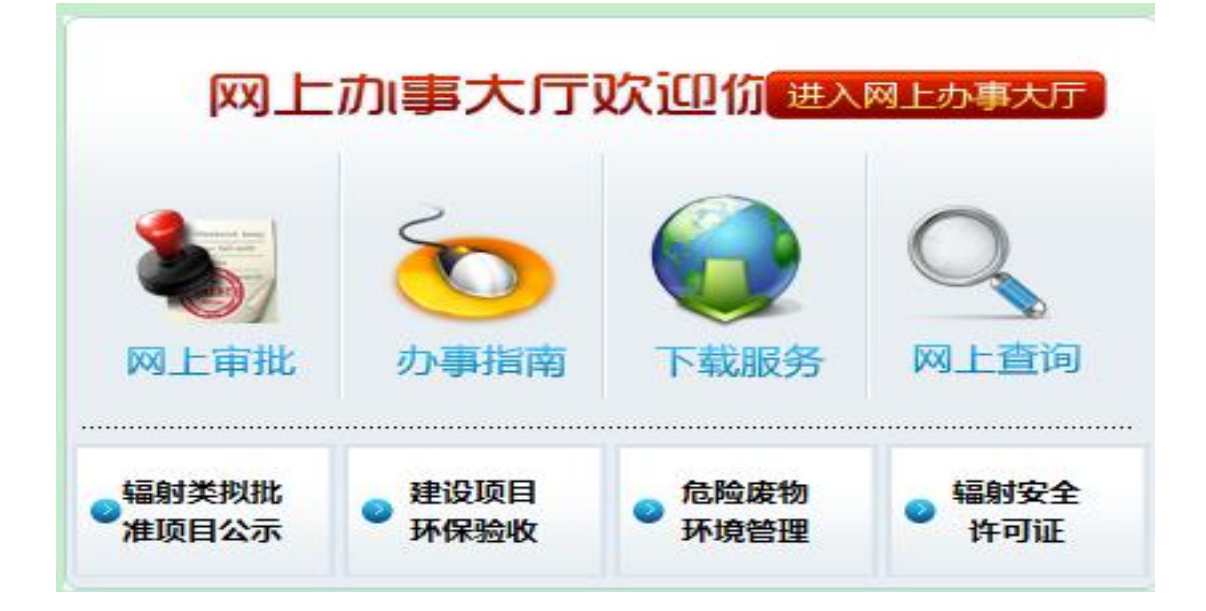

第三步:选择"环境影响评价管理企业申报"

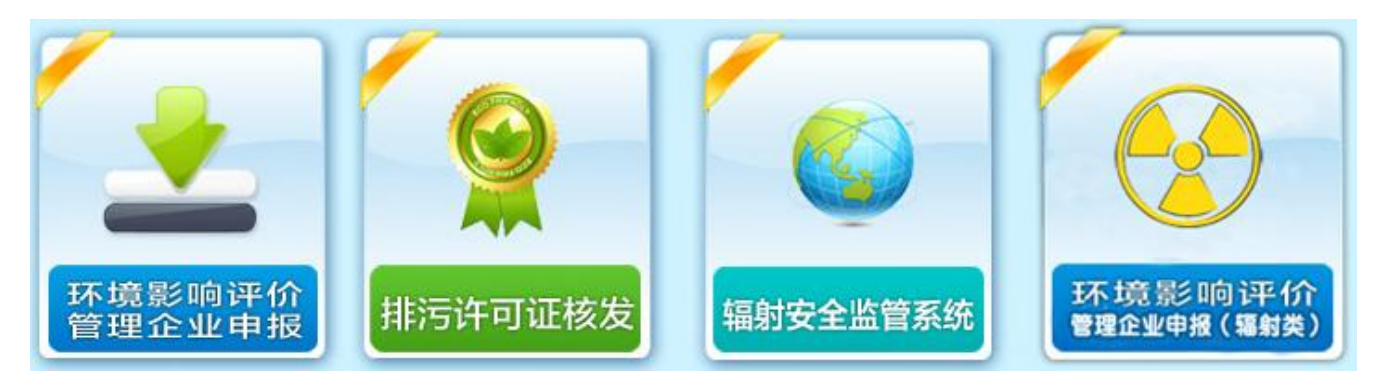

#### 第四步:新用户选择"注册",旧用户选择登录

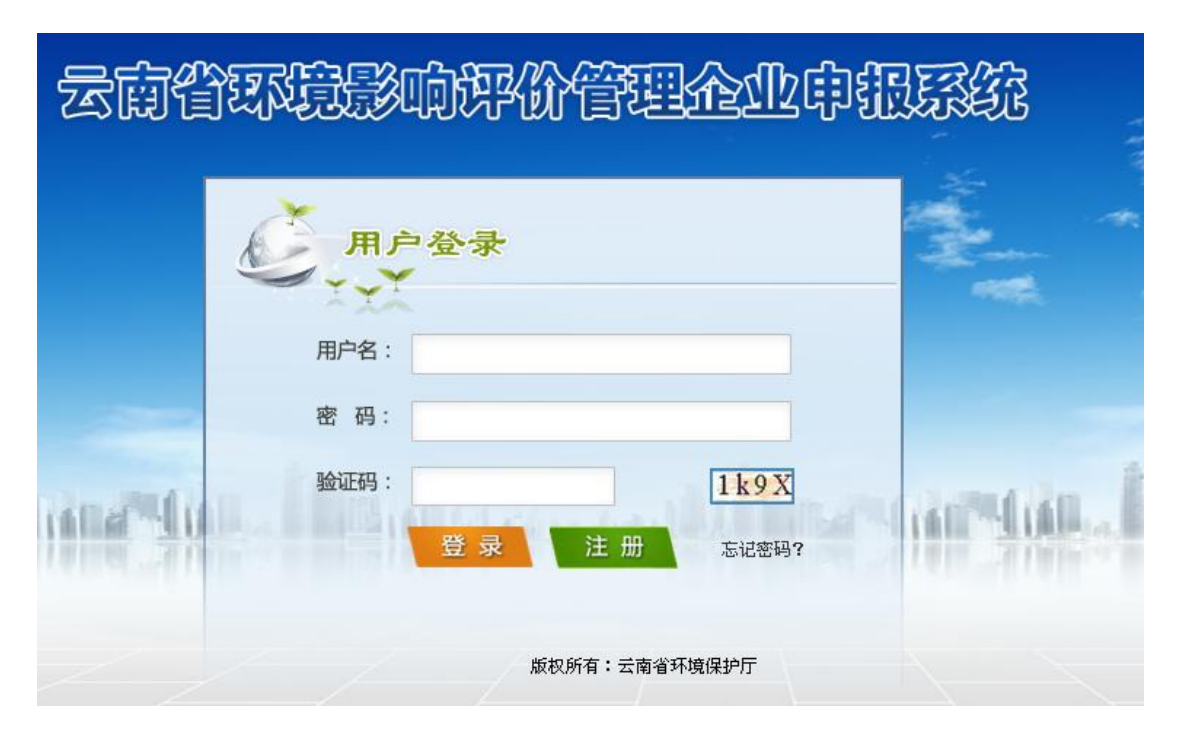

#### 第五步:填写建设单位基本信息

| 填写建设单位 | 基本信息 |
|--------|------|
|--------|------|

| 用户名*:        |         |                                 |
|--------------|---------|---------------------------------|
| 密码*:         |         |                                 |
| 重复密码*:       |         |                                 |
| 密码保护问题*:     | 请选择     |                                 |
| 您的答案*:       |         |                                 |
| 建设单位名称*:     |         |                                 |
| 企事业单位组织机构代码: | 上传图片    | 组织机构代码查询                        |
| 统一社会信用代码:    | 上传图片    | 提示:企事业单位组织机构代码与统一社会信用代码二者至少填一项。 |
| 法定代表人        |         |                                 |
| 建设单位联系人*     |         |                                 |
| 建设单位所在地*:    | 请选择▼    | ▼ 街道:                           |
| 联系电话*:       |         |                                 |
| 手 机*:        |         |                                 |
| 电子邮箱*:       |         |                                 |
| 通讯地址*:       |         |                                 |
| 验证码*:        | k y 9 b |                                 |
|              |         |                                 |

注册 清空 返回

第六步:点击业务申请进入"云南省环境影响评价管理企业申 报系统",选择建设项目环境影响评价文件审批(报告书、报 告表、登记表)(非辐射类)

## 云南省环境影响评价管理企业申报系统

#### 次迎您:云南省环境保护厅环评处 的 test1

|      | ⑦ 您现在的 | □位置业务申请                            |
|------|--------|------------------------------------|
| 系统首页 |        |                                    |
| 2    | D      | 事项名称                               |
| 业务申请 | ٢      | 建设项目环境影响评价文件审批(报告书/报告表/登记表) (非辐射类) |
|      | ۲      | 建设项目竣工环境保护验收 (非辐射类)                |
| 草稿箱  |        |                                    |

#### 第七步:进入"材料名称"页面,点击"填写表单"即"建设项目

#### 环境保护审批登记表"

| 1  | 建设项目环境保护审批登记表 *                       |                                  | 填写表单 |
|----|---------------------------------------|----------------------------------|------|
| 2  | 建设项目环境影响评价文件报批申请文件(PDF格式)*            |                                  | 上传附件 |
| 3  | 建设项目环境影响评价报告书(报告表、登记表)及附件(PDF格式,200MU | (内) *                            | 上传附件 |
| 4  | 建设项目环境影响评价报告书(报告表)图鉴(扫描件JPG、PDF格式) *  |                                  | 上传附件 |
| 5  | ○ 有 ◉ 无 删减版报告书(报告表) (PDF格式)           |                                  |      |
| 6  | 《信息公开承诺文件》(针对报告书、报告表项目)或《删除依据和理由说     | 明报告》(PDF格式) *                    | 上传附件 |
| 7  | ○ 有 ◉ 无 省环境工程评估中心技术评估意见(针对报告书、报告表     | 项目)(PDF格式)                       |      |
| 8  | ○ 有 ◉ 无 项目备案证或投资主管部门同意开展前期工作的文件,或     | 相关支撑文件(有投资主管部门的)(PDF格式)          |      |
| 9  | ○ 有 ◉ 无 行业主管部门预审意见 (有行业主管部门的) (PDF格式  | Ð                                |      |
| 10 | ○ 有 ◉ 无 水土保持方案批复(涉及水土保持的)(PDF格式)      |                                  |      |
| 11 | ○ 有 ④ 无  规划环评审查文件(PDF格式)              |                                  |      |
| 12 | ○ 有 ● 无 涉及环境敏感区(自然保护区、风景名胜区、饮用水源保     | 护区等)项目,提供相关行政主管部门批准文件(PDF格式)     |      |
| 13 | ○ 有 ● 无 水行政主管部门对水资源认证报告的审查意见。(石油、     | 化工、冶金、有色、火电、水利水电等耗水量大的行业)(PDF格式) |      |
| 14 | ○ 有 ● 无 环境保护行政主管部门污染物排放总里指标确认文件(涉     | 及污染物排放项目)(PDF格式)                 |      |
| 15 | ○ 有 ◉ 无 州(市)級环保行政主管部门初审意见(主要针对报告书     | 、报告表项目)(PDF格式)                   |      |
| 16 | ○ 有 ◉ 无 环保搬迁方案、搬迁承诺等文件(涉及环保搬迁项目)(     | PDF格式)                           |      |
| 17 | ○ 有 ● 无 其它支撑环评审批的相关性文件(PDF格式)         |                                  |      |

#### 第八步:填写建设项目环境保护审批登记表,填写完成后点

#### 击"保存"

| 解除公司 的 guotoufe | ngdian                                   |         |        |      |             |     |     |     |          |            |            |           |        |
|-----------------|------------------------------------------|---------|--------|------|-------------|-----|-----|-----|----------|------------|------------|-----------|--------|
| 建设项目环境保护审批登记表   |                                          |         |        |      |             |     |     |     |          |            |            |           |        |
| / 垣爽单位:         |                                          |         |        |      |             |     |     |     |          |            |            |           |        |
| 建设项目            | 建设项目 建设项目所处区域环境现状 污染物排放达标与总量控制(工业建设项目详填) |         |        |      |             |     |     |     | 目标       |            |            |           |        |
|                 | 项目名称*                                    |         |        |      |             |     |     |     | <u>R</u> | ≜设性质 ★     | ● 新建       | ◎ 改扩建     | ● 技术改造 |
|                 | 建设内容及规模 \star                            |         |        |      |             |     | ~ ~ | 环境影 | 响评价管     | 管理类别 \star | ● 报告书      | ● 报告表     | ◎ 登记表  |
| 建设项目            | 建设地点*                                    | 云南省     | *      | 请选择  |             | *   |     | 请选择 | ~        | i          | 地点         |           |        |
|                 | 经度1                                      | 度分      | 1<br>1 | 纬度1  | 度           | 分   | 眇   |     |          | 经度2        | 度分秒        | 纬度2       | 度分秒    |
|                 | 国民经济行业类别*                                | 诸选择     | ~      | 请选择  |             | ~   |     | 请选择 | ~        |            | 请选择 💙      |           |        |
|                 | 环评资质行业类别∗                                | 报告书     | ~      | 请选择. |             | v . |     |     |          |            |            |           |        |
|                 | 总投资(万元)*                                 |         |        |      |             |     |     | Ħ   | 保投资      | (万元)*      |            | 所占比例(%) 🔹 |        |
|                 | 单位名称*                                    | 国投云南风电石 | 有限公司   | 邮政编码 |             |     |     |     |          | 单位名称*      | 选择         | 邮政编码      |        |
| 建设单位            | 通讯地址                                     | 昆明市东川区南 | 前段     | 联系人  | 何首良         |     |     | 评   | 价单位      | 通讯地址       |            | 联系电话      |        |
|                 | 法人代表                                     | 张三      |        | 联系电话 | 0871-641033 | 83  |     |     |          | 证书编号       | 国环评证 字 第 号 | 评价经费(万元)  |        |
| 著 存 後 存         |                                          |         |        |      |             |     |     |     |          |            |            |           |        |

#### 第九步:返回"材料名称"页面,根据要求逐项上传申报材料。

| 1  | 建设项目环境保护审批登记表 *                                                     | 填写表单 |
|----|---------------------------------------------------------------------|------|
| 2  | 建设项目环境影响评价文件报批申请文件(PDF格式)*                                          | 上传附件 |
| 3  | 建设项目环境影响评价报告书(报告表、登记表)及附件(PDF格式,2004以内) 🔹                           | 上传附件 |
| 4  | 建设项目环境影响评价报告书(报告表)图鉴(扫描件JPG、PDF格式) 🔺                                | 上传附件 |
| 5  | ○ 有 			 ● 无 ● ● 刑戚质报告书(报告表) (PDF格式)                                 |      |
| 6  | 《信息公开承诺文件》(针对报告书、报告表项目)或《删除依据和理由说明报告》(PDF格式) 🔹                      | 上传附件 |
| 7  | ○ 有                                                                 |      |
| 8  | ○ 有 			 ● 无   项目备案证或投资主管部门同意开展前期工作的文件,或相关支撑文件(有投资主管部门的)(PDF格式)      |      |
| 9  | ○ 有                                                                 |      |
| 10 | ○ 有 ◉ 无 水土保持方案批复(涉及水土保持的)(PDF格式)                                    |      |
| 11 | ○ 有                                                                 |      |
| 12 | ○ 有                                                                 |      |
| 13 | ○ 有 	⑥ 无  水行政主管部门对水资源认证报告的审查意见。(石油、化工、冶金、有色、火电、水利水电等耗水里大的行业)(PDF格式) |      |
| 14 | ○ 有                                                                 |      |
| 15 | ○ 有                                                                 |      |
| 16 | ○ 有                                                                 |      |
| 17 | ○ 有 ④ 无 其它支撑环评审批的相关性文件 (PDF格式)                                      |      |

(二)环评审批申报材料说明(带"\*"号的为必填项)

 1、建设项目环境保护审批登记表(\*),此表通过系统填写。
2、建设项目环境影响评价文件报批申请文件(\*),上传文件, 格式支持 PDF。

3、建设项目环境影响评价报告书(报告表、登记表)及附件(\*),格式支持 PDF,大小 200M 以内,若超出 200M 须压 缩处理。注:此项仅上传报告书(报告表)的文本及附件扫 描件,附图(图鉴)在第4项中单独上传。 4、建设项目环境影响评价报告书(报告表)图鉴(\*),上传 图件,格式支持 JPG、PDF。

5、删减版报告书(报告表),根据实际情况,如果报告书或 报告表内容涉及国家秘密、商业秘密、个人隐私以及涉及国 家安全、公共安全、经济安全和社会稳定等内容的须删减。 格式支持 PDF,此项仅针对涉密删减的报告书(报告表)。 6、《信息公开承诺文件》或《删除依据和理由说明报告》(\*)。 若报告书(报告表)不涉密,须提供《信息公开承诺文件》; 若报告书或报告表内容涉密,建设单位须提供《删除依据和 理由说明报告》件,格式支持 PDF。

7、省环境工程评估中心技术评估意见(针对报告书、报告 表项目),上传评估意见,格式支持 PDF。

8、项目备案证或投资主管部门同意开展前期工作的文件, 或相关支撑文件(有投资主管部门的),上传文件,格式支 持 PDF。

9、行业主管部门预审意见 (有行业主管部门的),上传文 件,格式支持 PDF。

10、水土保持方案批复(涉及水土保持的),上传文件,格 式支持 PDF。

11、规划环评审查文件,上传文件,格式支持 PDF。

12、涉及环境敏感区(自然保护区、风景名胜区、饮用水源 保护区等)项目,提供相关行政主管部门批准文件,上传文

件,格式支持 PDF。

13、水行政主管部门对水资源认证报告的审查意见(石油、 化工、冶金、有色、火电、水利水电等耗水量大的行业), 上传文件,格式支持 PDF。

14、环境保护行政主管部门污染物排放总量指标确认文件 (涉及污染物排放项目),上传文件,格式支持 PDF。

15、州(市)级环保行政主管部门初审意见(主要针对报告书、报告表项目),上传文件,格式支持 PDF。

16、环保搬迁方案、搬迁承诺等文件(涉及环保搬迁项目), 上传文件,格式支持 PDF。

17、其他支撑环评审批的相关性文件,上传文件,格式支持 PDF。

二、建设项目竣工环境保护验收网上申报

(一)操作步骤

第一步:进入云南省环境保护厅网站:"七彩云南网"

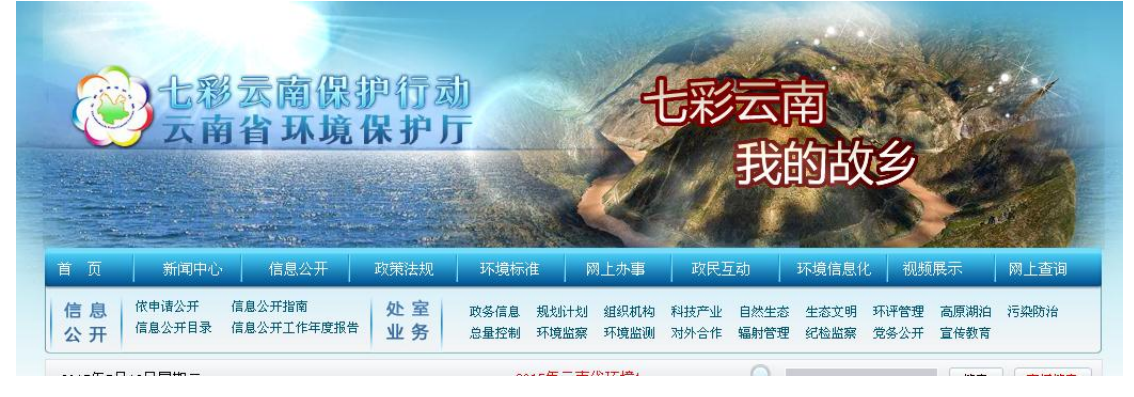

第二步:网上办事大厅"网上审批"

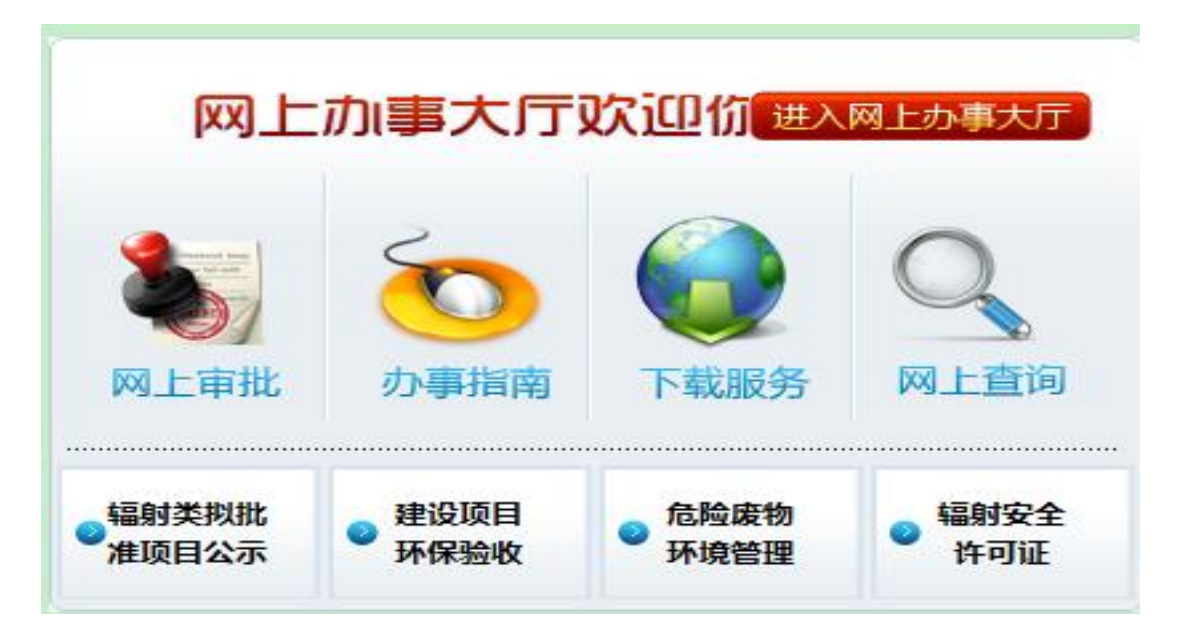

第三步:选择"环境影响评价管理企业申报"

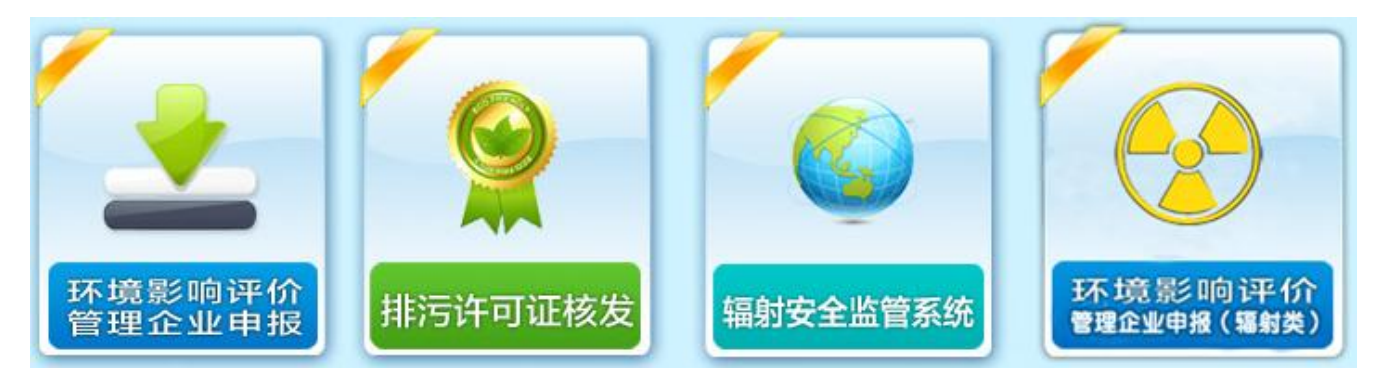

#### 第四步:新用户选择"注册",旧用户选择登录

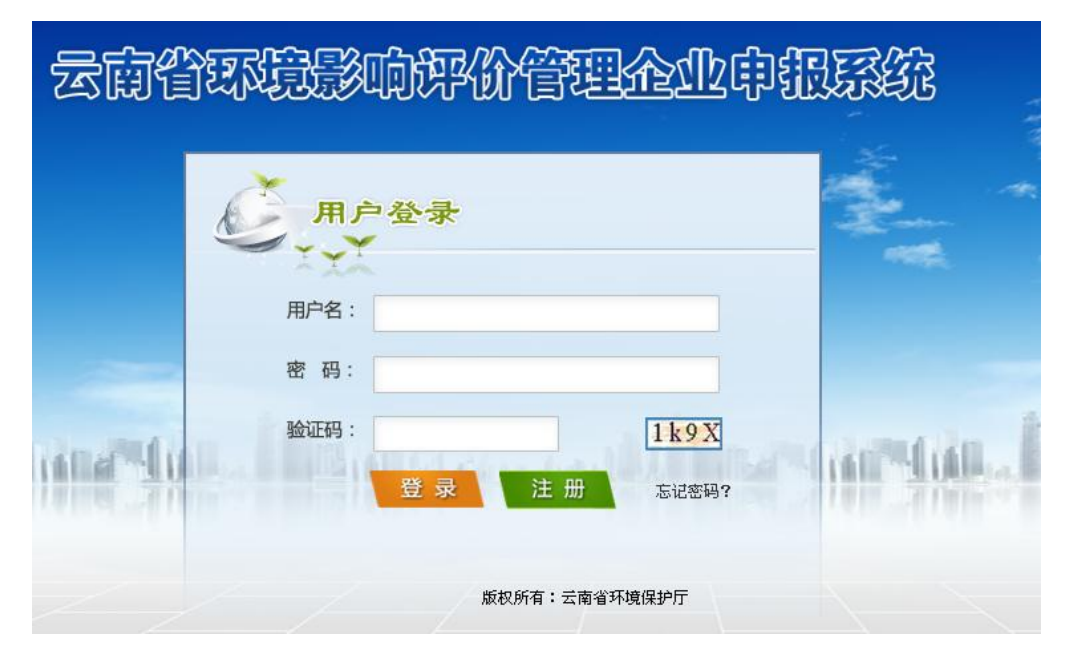

#### 第五步:填写建设单位基本信息

填写建设单位基本信息

| 用户名*:        |         |                                  |
|--------------|---------|----------------------------------|
| 密码*:         |         |                                  |
| 重复密码*:       |         |                                  |
| 密码保护问题*:     | 请选择     |                                  |
| 您的答案*:       |         |                                  |
| 建设单位名称*:     |         |                                  |
| 企事业单位组织机构代码: | 上传图片    | 组织机构代码查询                         |
| 统一社会信用代码:    | 上传图片    | 提示: 企事业单位组织机构代码与统一社会信用代码二者至少填一项。 |
| 法定代表人        |         |                                  |
| 建设单位联系人*     |         |                                  |
| 建设单位所在地*:    | 请选择▼    | ▼ 街道:                            |
| 联系电话*:       |         |                                  |
| 手 机*:        |         |                                  |
| 电子邮箱*:       |         |                                  |
| 通讯地址*:       |         |                                  |
| 验证码*:        | k y 9 b |                                  |
|              |         |                                  |

第六步:点击业务申请进入"云南省环境影响评价管理企业申 报系统",选择建设项目竣工环境保护验收(非辐射类)

注册 清空 返回

| 云南省         | 环境影          | 响评价管理企业申报系统                        |                           |
|-------------|--------------|------------------------------------|---------------------------|
| 欢迎您: 云南省环境係 | ¥护厅环评处 的 🛛   | est1                               |                           |
|             | <b>企</b> 您现在 | 的位置业务申请                            |                           |
| 系统首页        |              |                                    | 本系统不受理涉密项目;项目如有涉密信息请现场提供! |
|             | D            | 事项名称                               |                           |
| 业务申请        | ٥            | 建设项目环境影响评价文件审批(报告书/报告表/登记表) (丰福射类) |                           |
| 首道箱         | ٥            | 建设项目设工环境保护验收 (非辐射类)                |                           |

第七步:进入"材料名称"页面,点击"填写表单"即"建设项目

#### 竣工环境保护"三同时"验收登记表

| 序号 | 材料名称                                                | 提交方式 |
|----|-----------------------------------------------------|------|
| 1  | 建设项目工程竣工环境保护"三回时" 验收登记表 (丰辐射类) 🔹                    | 填写表单 |
| 2  | 建设单位绞工环保验收申请文件(2017格式) *                            | 上传附件 |
| 3  | 建设项目竣工环保验收自查报告(2017格式) *                            | 上传附件 |
| 4  | 项目竣工环境保护验收监测报告(调查报告、验收登记卡)及附件(PDF格式,2000以内) *       | 上传附件 |
| 5  | 建设项目竣工环境保护验收申请表(PDD格式) *                            | 上传附件 |
| 6  | ◎ 有 ⑧ 无 删减版绘收监测报告(调查报告)(2017格式)                     |      |
| 7  | 《信息公开承诺文件》或这密材料说明文件(PDP格式) *                        | 上传附件 |
| 8  | ◎ 有 ⑧ 无 施工期环境监理报告(PDF格式)                            |      |
| 9  | ◎ 有 ⑧ 无 企业伯相关环境保护主管部门提文的建设项目投入试生产(试运行)的自查报告(2000格式) |      |
| 10 | ◎ 有 ◎ 无 环保缴迁落实情见文件(涉及环保缴迁项目)(2012格式)                |      |
| 11 | ◎ 有 ◎ 无 其他支撑验收的相关性文件                                |      |
|    | 返回事项列表 提交申请                                         |      |

#### 第八步:填写建设项目竣工环境保护"三同时"验收登记表

#### ,填写完成后点击"保存"

|       |                   |         |      | 建设项目竣工            | 环境保护"三同时'              | "登记表        |        |
|-------|-------------------|---------|------|-------------------|------------------------|-------------|--------|
| 填表单位* | 云南省环境保护厅环评处 填表    | EL:     |      | 项目经办人:            |                        |             |        |
| 建设马   | 目 污染物排放达标与总量控制    | 工业建设项目详 | 填)   |                   |                        |             |        |
|       | 项目名称(命名规则)*       |         | 选择   | 建设性质              | ◎新建                    | ○改扩建        | 一技术改造  |
|       | 建设地点*             | 云南省     | \$   | 请选择 \$            | 请选择 🛟                  | 地点          |        |
|       | 国民经济行业类别。         | 请选择     | \$   | 请选择 \$            | 请选择 🛟                  | 请选择         | •      |
|       | 环评资质行业类别*         | 请选择     | ¢    | 请选择 \$            | 环境影响评价分类管理名录*          | 请选择 \$      | 请选择 \$ |
|       | 建设项目开工日期          |         |      | 项目性质              | ◯工业类                   | ○生态类        |        |
|       | 项目建设内容及规模         | [       |      | 投入试运行日期           |                        | 环评单位*       | 选择     |
| 建设项目  | 投资总概算 (万元)        |         |      | 环保投资总概算 (万元)      |                        | 所占比例(%)     |        |
|       | 环评审批部门*           |         |      | 批准文号"             |                        | 批准时间*       |        |
|       | 环保设施设计单位(多个用逗号分隔) |         |      | 环保设施监测单位          |                        |             |        |
|       | 实际总投资 (万元)        |         |      | 实际环保投资(万元)        |                        | 所占比例(%)     |        |
|       | 废水治理 (万元)         |         |      | 废气治理 (万元)         |                        | 噪声治理 (万元)   |        |
|       | 固废治理 (万元)         |         |      | 绿化及生态 (万元)        |                        | 其它 (万元)     |        |
|       | 新增废水处理设施能力(m³/d)  |         |      | 新增废气处理设施能力(万m³/a) |                        | 年平均工作时(h/a) |        |
| 建设单位  | 单位名称*             | 云南省环境保护 | 厅环评处 | 联系电话*             | 13688888881 010-888888 | 联系人*        |        |

第九步:返回"材料名称"页面,根据要求逐项上传申报材料。

| 序号 | 材料名旅                                                | 提交方式 |
|----|-----------------------------------------------------|------|
| 1  | 建设项目工程竣工环境保护"三同时" 验收登记表 (丰福射类) 🔹                    | 填写表单 |
| 2  | 建设单位竣工环保验收申请文件(2021格式) *                            | 上传附件 |
| 3  | 建设项目竣工环保验收白查报告(2021格式) *                            | 上传附件 |
| 4  | 项目竣工环境保护验收监测报告(调查报告、验收登记卡)及附件(FBF格式,200m以内) ·       | 上传附件 |
| 5  | 建设项目竣工环境保护验收申请表(PDF格式) *                            | 上传附件 |
| 6  | ◎ 有 ⑧ 无 删减振验收监则报告(调查报告)(2021格式)                     |      |
| 7  | 《信息公开承诺文件》或涉密材料说明文件(PDP格式) *                        | 上传附件 |
| 8  | ◎ 有 ⑧ 无 施工期环境监理报告(PDF格式)                            |      |
| 9  | ◎ 有 ⑧ 无 企业向相关环境保护主管部门提交的建设项目投入试生产(试运行)的自查报告(2004格式) |      |
| 10 | ◎ 有 <sup>●</sup> 无 环保搬迁落实情况文件(涉及环保搬迁项目)(PDF格式)      |      |
| 11 | ◎ 有 ⑧ 无 其他支撑验收的相关性文件                                |      |
|    | 返回事项列表 捏交申请                                         |      |

(二)验收申报材料说明(带"\*"号的为必填项)

1、建设项目竣工环境保护"三同时"验收登记表(\*),此表
通过系统必须填写。

2、建设单位竣工环保验收申请文件(\*),上传文件,格式支持 PDF。

3、建设项目竣工环保验收自查报告(\*),上传文件,格式支持 PDF。

4、建设项目竣工环境保护验收监测报告(调查报告、验收登记卡)及附件(\*),格式支持 PDF,大小 200M 以内,若超出 200M 须压缩处理。

5、建设项目竣工环境保护验收申请表(\*),上传文件,格式 支持 PDF。此表填写内容有固定格式,包含建设项目基本信

息、环境保护执行情况、验收组意见、验收组成员名单、项 目所在地州(市)级环保行政主管部门验收意见等。 6、删减版验收监测报告(调查报告),根据实际情况,如果 验收监测报告(调查报告)内容涉及国家秘密、商业秘密、 个人隐私以及涉及国家安全、公共安全、经济安全和社会稳 定等内容的须删减。格式支持 PDF,此项为非必填项。 7、信息公开承诺文件或涉密材料说明文件,若验收监测报 告或调查报告内容涉密,建设单位须提供相应文件,格式支 持 PDF。

8、施工期环境监理报告,上传文件,格式支持 PDF。

9、企业向相关环境保护主管部门提交的建设项目投入试生 产(试运行)的自查报告,上传文件,格式支持 PDF。

10、环保搬迁落实情况文件(涉及环保搬迁项目),上传文件,格式支持 PDF。

11、其他支撑验收的相关性文件,上传文件,格式支持 PDF。 三、系统说明

建设项目环评及验收申报系统的使用对象是建设单位。

建设项目环评及验收申报系统从业务上可以划分成两部 分:建设项目环境影响评价及建设项目竣工环境保护验收。 1、本系统不受理涉密项目;涉密项目请现场提交申请材料 2、如需办理业务,请在左边的功能菜单进入"业务申请"栏 目,填报相关信息进行申报;

3、已经编辑过,还未提交的申报项目,已经存入功能菜单
的"草稿箱"栏目,如有需要可以继续修改进行申报;

4、如需查看已申请项目进展,请在左边的功能菜单进入"在 办事项"栏目,查看相关的进展详细信息;

5、如需查看办结业务,请在左边的功能菜单进入"已办事项" 栏目,查看相关的进展详细信息;

6、如需修改企业相关信息或者系统登录密码等,请在左边的功能菜单进入"修改信息"栏目,修改或补齐企业的详细信息。

四、注意事项

 1、本系统所指的建设项目环境影响评价及竣工环境保护验 收均为非辐射类项目,且不包括补充报告或后评价。

2、带"\*"的为必填项。

3、所有上传文件均需按照提示的格式及大小进行上传,且 只能上传一个文件。若附件、图鉴等涉及多个需合并成一个 文档后上传。

4、在填写"建设项目环境保护审批登记表"、"建设项目工程 竣工环境保护"三同时"验收登记表"时,如果"必填项"未填, 登记表不能进行保存。可以单击暂存,登记表信息会自动保 存到草稿箱,在草稿箱进行继续申报。

5、如果需要修改信息只能修改企业注册时的相关信息,其 中用户名、建设单位名称、企事业单位组织机构代码或统一

社会信用代码不能修改。

五、系统要求

用户正确地访问建设项目环评及验收管理系统,客户机需要 满足以下条件:

1、硬件配置要求:

CPU 主频不低于 1GHz;

内存不低于 1GB;

硬盘空间不低于 40G。

2、软件配置要求:

(1)操作系统

Windows XP Professional SP3(32 位)或更高版本、 Windows 7 professional SP1(32 位)或更高版本;

(2)浏览器

IE 8 及以上版本浏览器。

企业外网申报系统

**六**、技术支撑

如果在使用本系统时碰到困难和疑问,请联系北京中软 国际信息技术有限公司(云南省环境影响评价管理系统开发 组)、云南省环境保护厅环评处。

云南省环境影响评价管理系统开发组:

联系人:毕文金

座机:010-88482388-8564

移动电话:15810553227

QQ 群:372678047(云南省环境影响评价系统支持)

电子邮箱:biwj@chinasofti.com

云南省环境保护厅环评处:

电话:0871-64103332、64667476

地址:昆明市广福路广福商业中心 A9 栋